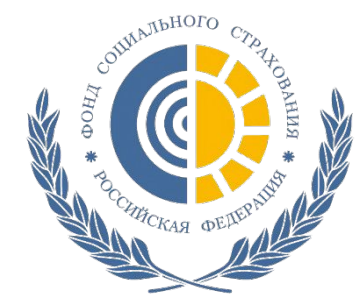

# Российской Федерации государственных услуг с использованием Единого портала государственных услуг (ЕПГУ)

Порядок предоставления Фондом социального страхования Российской Федерации

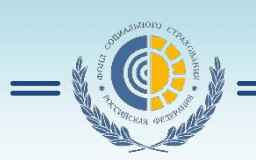

ГУ-РО ФСС РФ по Ханты-Мансийскому автономному округу-Югре

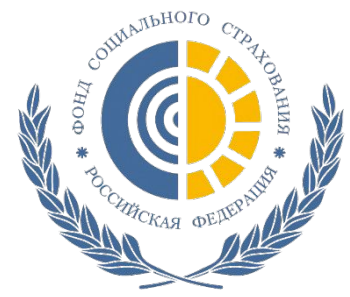

Принятие решения о финансовом обеспечении предупредительных мер по сокращению производственного травматизма и профессиональных заболеваний работников и санаторнокурортного лечения работников, занятых на работах с вредными и (или) опасными производственными факторами

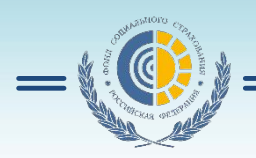

ГУ-РО ФСС РФ по Ханты-Мансийскому автономному округу-Югре

-

•Для получения государственной услуги «Принятие решения о финансовом обеспечении предупредительных мер по сокращению производственного травматизма и профессиональных заболеваний работников и санаторнокурортного лечения работников, занятых на работах с вредными и (или) опасными производственными факторами» необходимо войти на ЕПГУ в качестве юридического лица.

## госуслуги

Доступ к сервисам электронного правительства

## Войти как

Частное лицо

ГОСУДАРСТВЕННОЕ УЧРЕЖДЕНИЕ-РЕГИОНАЛЬНОЕ ОТДЕЛЕНИЕ ФОНДА СОЦИАЛЬНОГО СТРАХОВАНИЯ РОССИЙСКОЙ ФЕДЕРАЦИИ ПО ХАНТЫ-МАНСИЙСКОМУ АВТОНОМНОМУ ОКРУГУ-ЮГРЕ

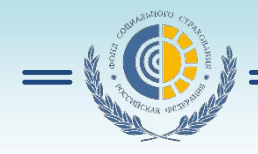

### •Далее в разделе «Государственные услуги» (1) выбрать «Все услуги» (2)

| ЭЛЕКТРОННОЕ<br>ПРАВИТЕЛЬСТВО<br>ГОСУСЛУГИ<br>Госуслуги прозрачны как никогда! | Телефоны поддержки:<br>в России: 8 (800) 100-70-10<br>за границей: + 7 (499) 550-18-39 | Личный кабинет:<br>ГОСУДАРСТВЕННОЕ УЧР                                  |  |  |
|-------------------------------------------------------------------------------|----------------------------------------------------------------------------------------|-------------------------------------------------------------------------|--|--|
| Государственные услуги                                                        | Органы власти                                                                          | Поиск услуг                                                             |  |  |
| ВНИМАНИЕ: Уважаемые посетители!<br>Госуслуг                                   | Рады сообщить, что найти услуги теперь мож                                             | кно в каталоге новой <u>бета-версии портала</u>                         |  |  |
| Услуги для: Доступные мне                                                     | - Популярные                                                                           | Только электронные услуги                                               |  |  |
| Гроверка задолженностей<br>судебным приставам                                 | Регистрация транспортных редств                                                        | Государственная регистрация юридического лица при его создании          |  |  |
| Государственная регистрация<br>юридического лица, создаваемого<br>путем       | Получение приглашений на въезд<br>в Российскую Федерацию<br>иностранных                | Узнай свой ИНН                                                          |  |  |
| Получение предварительного<br>решения по классификации<br>товара по еди       | Получение информации о<br>зарегистрированных<br>некоммерческих организа                | Получение информации из реестра деклараций о соответствии средств       |  |  |
| Получение информации о тиражах печатных СМИ                                   | Прием и регистрация расчета по<br>начисленным и уплаченным<br>страховым                | Рассмотрение Фондом<br>социального страхования РФ<br>жалоб, поданных пл |  |  |
| Предоставление сведений из<br>единого общероссийского<br>реестра средст       | Прекращение действия ранее<br>выданного свидетельства о<br>регистрации                 | Прекращение разрешений на<br>использование радиочастот или<br>радиочаст |  |  |
| Все услуги (по ведомствам).                                                   | 2                                                                                      |                                                                         |  |  |

https://www.gosuslugi.ru/pgu/cat/POPULAR.html#online

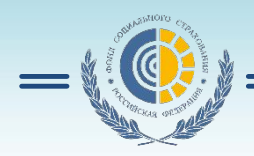

### •Затем выбрать ведомство «Министерство труда и социальной защиты РФ»

| Государственные услуги                                         | Органы влас          | Поиск услуг                                                                                        | ٩ |
|----------------------------------------------------------------|----------------------|----------------------------------------------------------------------------------------------------|---|
| ВНИМАНИЕ: Уважаемые посетители! Рады сообш<br>Госуслуг         | ить, что найти услуп | и теперь можно в каталоге новой <u>бета-версии портала</u>                                         | × |
| Услуги для: Доступные мне 🔻                                    | По ведомствам        | Только электронные услуги                                                                          |   |
| Министерство внутренних дел<br>Российской Федерации            | <u> </u>             | Министерство здравоохранения<br>Российской Федерации                                               | ~ |
| Министерство труда и социальной защиты<br>Российской Федерации | <u>~</u>             | Министерство экономического развития<br>Российской Федерации                                       | ~ |
| Министерство образования и науки<br>Российской Федерации       | • (@                 | Федеральная служба по экологическому,<br>технологическому и атомному надзору                       | ~ |
| Федеральная служба по интеллектуальной собственности           | • C                  | Министерство культуры<br>Российской Федерации                                                      | • |
| Федеральная таможенная служба МССРОЗСИ // VVVVV- GOSUSUUG1-ГU/ | /pgu/cat/            | Федеральная служба Российской Федерации<br>по контролю за оборотом наркотиков<br>РОРОЦАТКо ПОПЛИПС | • |

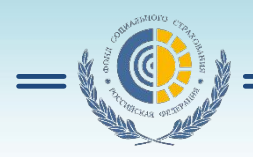

#### •Затем выбрать «Фонд социального страхования Российской Федерации»

| вниман                         | <b>ИЕ:</b> Уважаемые посетители! Рады со<br><u>Госуслуг</u>           | собщить, что най | ти услуги теперь м           | ожно в каталоге новой <u>бета-версии пор</u>                                | тала |
|--------------------------------|-----------------------------------------------------------------------|------------------|------------------------------|-----------------------------------------------------------------------------|------|
| /слуги для:                    | Доступные мне                                                         | - По ведом       | ствам                        | 👻 Только электронные ус                                                     | луги |
| Мини<br>Росси                  | стерство внутренних дел<br>ийской Федерации                           | ~                | Минист<br>Россий             | ерство здравоохранения<br>ской Федерации                                    | ~    |
| Мини<br>Росси                  | стерство труда и социальной защи<br>ийской Федерации                  | ты               | Минист Россий                | ерство экономического развития<br>ской Федерации                            | Ý    |
| Федеральная с<br>Фонд социальн | служба по труду и занятости<br>ного страхования Российской Федерации  | ~<br>{hy         | Федера технол                | альная служба по экологическому,<br>огическому и атомному надзору           | Ŷ    |
| ()<br>Росси<br>Паряс // //     | стерство образования и науки<br>ийской Федерации<br>ИМММЛС СОЗИЯШОЙ П | w//paw//         | минист<br>Россий<br>Сове/РОР | ерство культуры<br>ской Федерации<br>ЛГАЯ ဂြ <i>धिक्त धिःक्षे</i> တက ပြီက Q | Ŷ    |

•Далее из списка услуг ФСС выбрать «Принятие решения о финансовом обеспечении предупредительных мер по сокращению производственного травматизма и профессиональных заболеваний работников и санаторно-курортного лечения работников, занятых на работах с вредными и (или) опасными производственными факторами»

| слуги                                                                                                    | Функции                                                                     | Контактные<br>лица                                                   | Места<br>обращения                                                     | Подведомственные<br>организации                                                                          | Территориальные<br>органы                                         |                                                                                                    | Информация                                                |
|----------------------------------------------------------------------------------------------------|-----------------------------------------------------------------------------|----------------------------------------------------------------------|------------------------------------------------------------------------|----------------------------------------------------------------------------------------------------|-------------------------------------------------------------------|----------------------------------------------------------------------------------------------------|-----------------------------------------------------------|
| Приём<br>социал<br>по обяз<br>профес<br>(Форма                                                                                                    | расчета по н<br>вьное страхов<br>зательному с<br>ссиональных<br>а 4-ФСС)    | ачисленным и у<br>ание на случай<br>оциальному стр<br>заболеваний, а | плаченным стра<br>временной нет)<br>ахованию от не<br>также по расхо,  | аховым взносам на обяз<br>худоспособности и в свя:<br>счастных случаев на про<br>дам на выплату страхово | ательное<br>зи с материнством и<br>изводстве и<br>ого обеспечения | >                                                                                                    | Руководитель<br>Кигим Андрей Степанович<br>Автоинформатор |
| Рассмотрение Фондом социального страхования Российской Федерации жалоб, поданных<br>плательщиками страховых взносов в вышестоящий орган контроля за уплатой страховых<br>взносов или вышестоящему должностному лицу                                                                                                    |                                                                             |                                                                      |                                                                        |                                                                                                    |                                                                   |                                                                                                    | 8 (495) 668-03-33<br>Веб-сайт<br>посетить                 |
| Прием отчета (расчета), представляемого лицами, добровольно вступившими в правоотношения по обязательному социальному страхованию на случай временной неточлособности и в связи с материнством (Форма-4а-ФСС РФ)                                                                                                    |                                                                             |                                                                      |                                                                        |                                                                                                    |                                                                   | >                                                                                                    | Электронная почта<br>mail@fss.ru, mail-fss@fss.ru         |
| нетрудоспособности и в связи с материнством (Форма-4а-ФСС РФ)<br>Бесплатное информирование плательщиков страховых взносов о законодательстве<br>Российской Федерации о страховых взносах и принятых в соответствии с ним нормативных<br>правовых актах, порядке исчисления и уплаты страховых взносов, правах и обязанностях<br>плательщиков страховых взносов, полномочиях Фонда социального страхования Российской<br>Федерации, территориальных органов Фонда социального страхования Российской<br>Федерации и их должностных лиц, а также предоставление форм расчетов по начисленным и<br>уплаченным страховым взносам и разъяснение порядка их заполнения |                                                                             |                                                                      |                                                                        |                                                                                                    | >                                                                 | <b>Режим работы:</b><br>Понедельник - четверг: 9:00 - 18:00;<br>Пятница: 9:00 - 16:45;<br>Обеденный перерыв: 12:30 - 13:15. |                                                           |
| Назнач<br>социал<br>заболе<br>и проф<br>страхов                                                                                                    | чение Фондог<br>выному страхо<br>ваний в виде<br>ессионально<br>зого случая | м социального с<br>рванию от несча<br>оплаты дополн<br>й реабилитаци | трахования РФ<br>стных случаев н<br>ительных расхо,<br>ей застрахованн | обеспечения по обязате<br>а производстве и профе<br>дов, связанных с медици<br>ого при наличии прямы:    | льному<br>ссиональных<br>инской, социальной<br>« последствий      | >                                                                                                    |                                                           |
| Принят<br>произв<br>курортн<br>произв                                                                                                    | гие решения<br>одственного<br>чого лечения<br>одственными                   | о финансовом о<br>гравматизма и<br>работников, за<br>1 факторами     | обеспечении про<br>профессиональ<br>нятых на работа                    | едупредительных мер по<br>ных заболеваний работн<br>х с вредными и (или) оп:                             | о сокращению<br>ников и санаторно-<br>асными<br>( <sup>(h</sup> ) | 4                                                                                                    |                                                           |

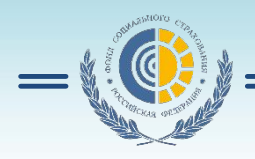

#### •Затем необходимо нажать кнопку «Получить услугу»

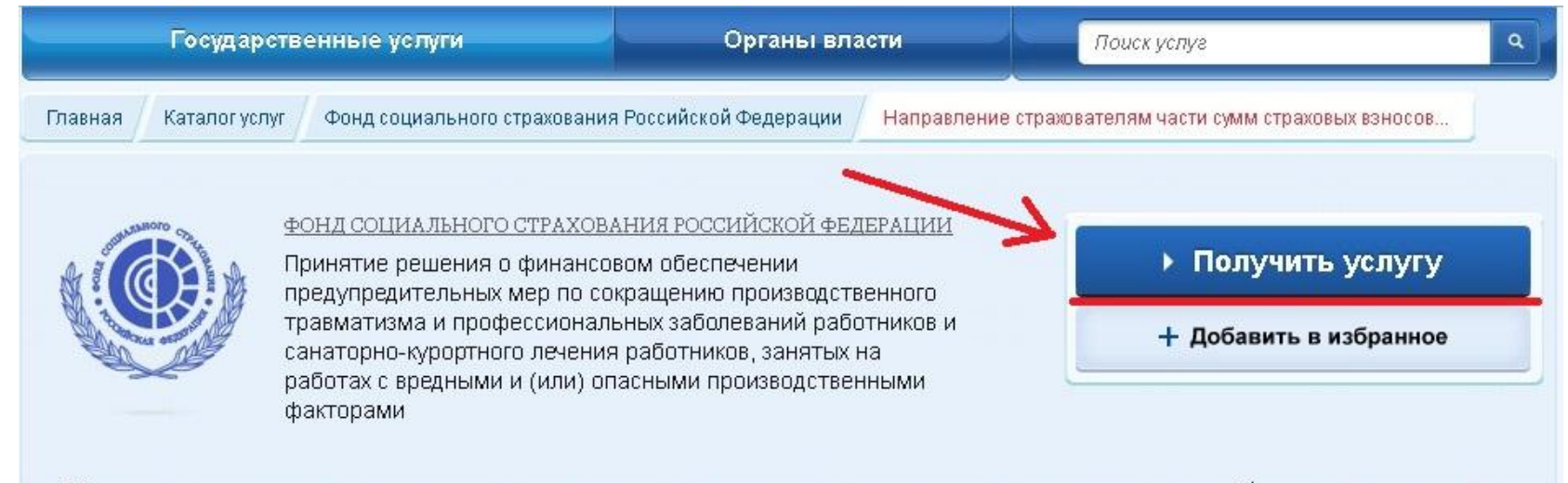

Направление страхователям части сумм страховых взносов на обязательное социальное страхование от несчастных случаев на производстве и профессиональных заболеваний на финансовое обеспечение предупредительных мер по сокращению производственного травматизма

| Описание услуги         | Документы   | Контакты | Дополнительная информация |   |
|-------------------------|-------------|----------|---------------------------|---|
| Как получить            | ь услугу    |          |                           | ^ |
|                         |             |          |                           |   |
| Способы под             | ачи заявки: |          |                           |   |
| Способы пода<br>• Лично | ачи заявки: |          |                           | k |

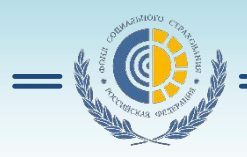

•Следует обратить внимание, что данная услуга требует использования электронной подписи (ЭП) (1). Если носитель с ЭП готов необходимо нажать «Далее» (2).

Направление страхователям части сумм страховых взносов на обязательное социальное страхование от несчастных случаев на производстве и профессиональных заболеваний на финансовое обеспечение предупредительных мер по сокращению производственного травматизма

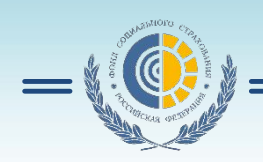

1. Шаг

•В открывшейся форме необходимо заполнить обязательные поля, отмеченные красной звездочкой: Наименование Территориального органа ФСС, Сведения о заявителе, (1,2)

Направление страхователям части сумм страховых взносов на обязательное социальное страхование от несчастных случаев на производстве и профессиональных заболеваний на финансовое обеспечение предупредительных мер по сокращению производственного травматизма

#### Черновик заявления сохранен 11.01.2016 14:34

Для подачи заявления необходимо выбрать территориальный орган Фонда социального страхования Российской Федерации по месту регистрации заявителя

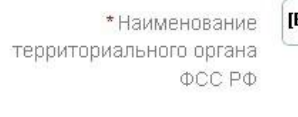

#### СВЕДЕНИЯ О СТРАХОВАТЕЛЕ

 Полное наименование страхователя в соответствии с учредительными документами

\* NHH

\* Регистрационный номер страхователя, зарегистрированного в территориальном органе Фонда

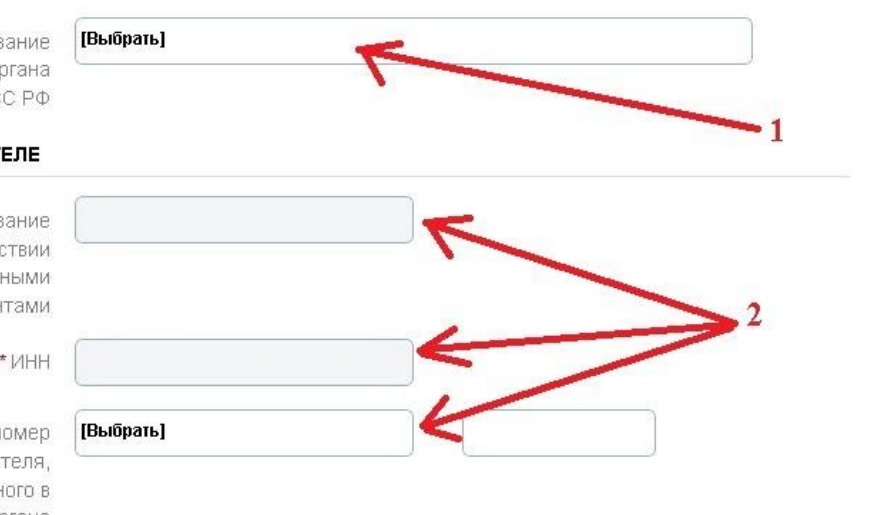

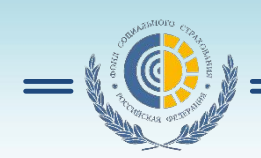

•Далее следует указать вид предупредительных мер, на которые требуется финансовое обеспечение.

В соответствии с «Правилами финансового обеспечения в 2012 году предупредительных мер по сокращению производственного травматизма и профессиональных заболеваний работников и санаторно-курортного лечение работников, занятых на работах с вредными и (или) опасными производственными факторами», утвержденными приказом Минздравсоцразвития России от 10 февраля 2012 г. № 113н, (зарегистрирован в Минюсте России 27 марта 2012 года № 23607) прошу разрешить финансовое обеспечение предупредительных мер по сокращению производственного травматизма и профессиональных заболеваний работников, а именно: 📃 а) проведение аттестации рабочих мест по условиям труда б) реализацию мероприятий по приведению уровней запыленности и загазованности воздуха, уровней шума и вибрации и уровней излучений на рабочих местах в соответствие с государственными. нормативными требованиями охраны труда; в) обучение по охране труда следующих категорий работников: руководителей организаций малого предпринимательства; работников организаций малого предпринимательства (с численностью работников до 50 человек), на которых возложены обязанности специалистов по охране труда; руководителей (в т.ч. руководителей структурных подразделений) государственных (муниципальных) учреждений; руководителей и специалистов служб охраны труда организаций; членов комитетов (комиссий) по охране труда; уполномоченных (доверенных) лиц по охране труда профессиональных союзов и иных уполномоченных работниками представительных органов;

г) приобретение работникам, занятым на работах с вредными и (или) опасными условиями труда, а также на работах, выполняемых в особых температурных условиях или связанных с загрязнением, специальной одежды, специальной обуви и других средств индивидуальной защиты (далее - СИЗ) в соответствии с типовыми нормами бесплатной выдачи СИЗ (далее - типовые нормы), а также на основании результатов аттестации рабочих мест по условиям труда, а также смывающих и (или) обезвреживающих средств;

д) санаторно-курортное лечение работников, занятых на работах с вредными и (или) опасными
 производственными факторами;

е) проведение обязательных периодических медицинских осмотров (обследований) работников, занятых — на работах с вредными и (или) опасными производственными факторами;

ж) обеспечение лечебно-профилактическим питанием (далее - ЛПП) работников, для которых указанное питание предусмотрено Перечнем производств, профессий и должностей, работа в которых дает право на бесплатное получение лечебно-профилактического питания в связи с особо вредными условиями труда, утвержденным приказом Минздравсоцразвития России от 16 февраля 2009 г. N 46н (зарегистрирован Минюстом России 20 апреля 2009 г. N 13796);

 з) приобретение страхователями, работники которых проходят обязательные предсменные и (или)
 предрейсовые медицинские осмотры, приборов для определения наличия и уровня содержания алкоголя (алкотестеры или алкометры);

и) приобретение страхователями, осуществляющими пассажирские и грузовые перевозки, приборов контроля за режимом труда и отдыха водителей (тахографов).

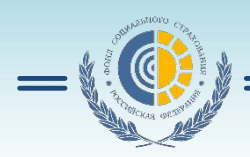

•Далее следует выбрать Наименование территориального органа ФСС РФ (1, 2). Затем указать данные руководителя (3) и нажать кнопку «Подать заявление» (4). Для получения разрешения на финансовое обеспечение предупредительных мер документы на бумажном носителе, необходимые в соответствии с Правилами будут представлены в

\*Наименование территориального органа ФСС РФ

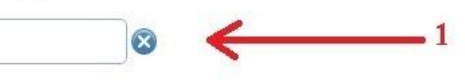

Обязуюсь обеспечить целевое использование средств, ежеквартально представлять отчет по установленной форме и документально подтверждать обоснованность произведенных расходов, осуществлять контроль за объемом средств, направленных на финансовое обеспечение предупредительных мер с учетом расходов, связанных с оплатой пособий по временной нетрудоспособности в связи с несчастным случаем на производстве или профессиональным заболеванием и оплаты отпусков застрахованных лиц (сверх ежегодного оплачиваемого отпуска) в

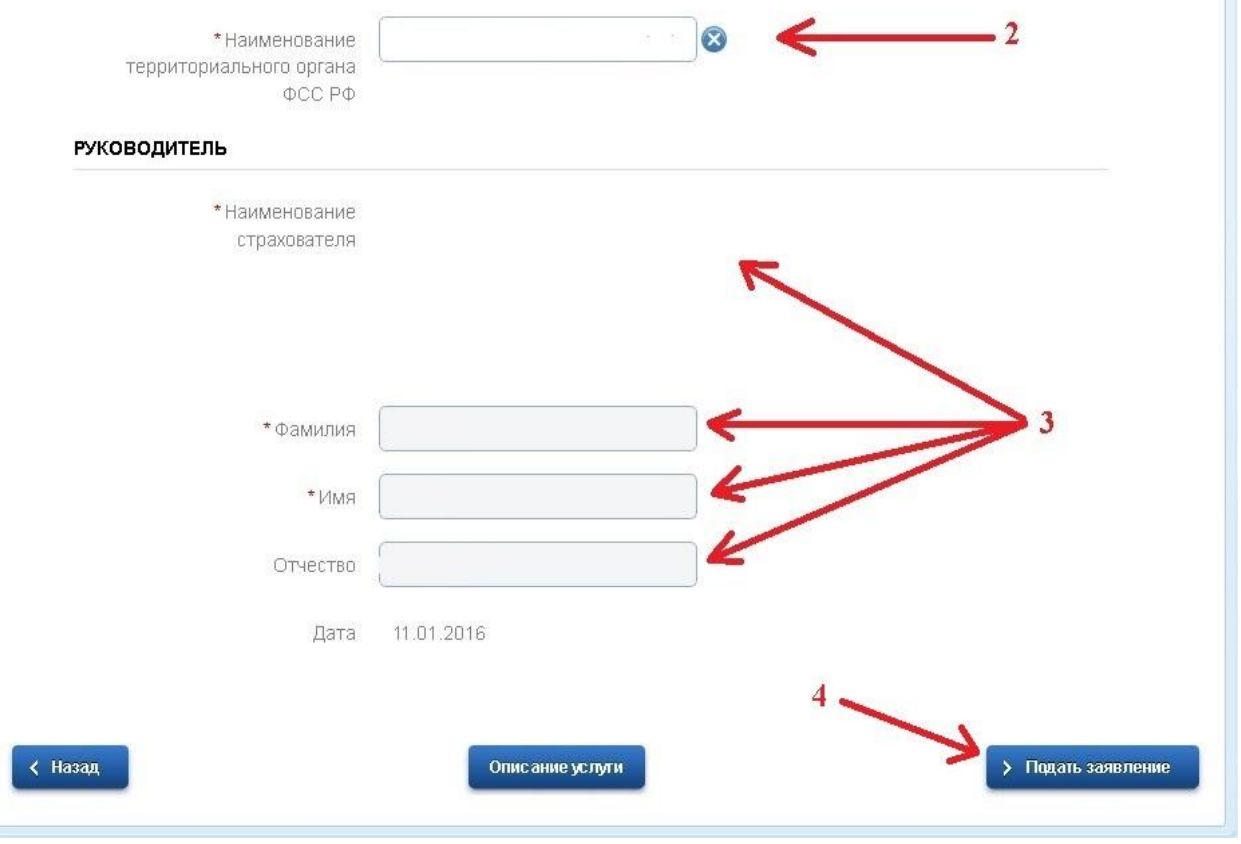

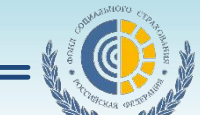

•На следующем шаге необходимо пройти процедуру подписания ЭП заявления. Для этого следует выбрать сертификат ЭП из списка установленных на Вашем ПК и ввести от него ПИН-код (1), далее нажать кнопку «Подписать ЭП» (2). После успешного выполнения процедуры подписания необходимо нажать «Подать заявление» (3).

Направление страхователям части сумм страховых взносов на обязательное социальное страхование от несчастных случаев на производстве и профессиональных заболеваний на финансовое обеспечение предупредительных мер по сокращению производственного травматизма

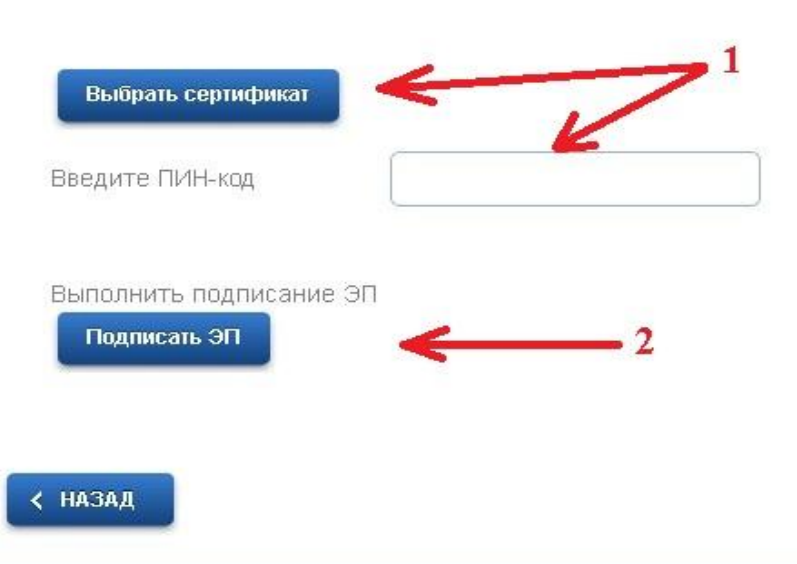

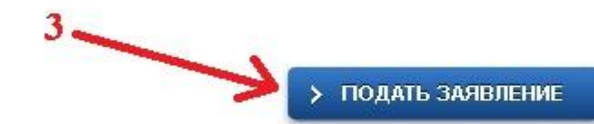

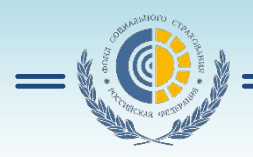

•Результатом успешной отправки заявления будет присвоение ему системой уникального номера.

Принятие решения о финансовом обеспечении предупредительных мер по сокращению производственного травматизма и профессиональных заболеваний работников и санаторно-курортного лечения работников, занятых на работах с вредными и (или) опасными производственными факторами

Номер заявления 111717780. Заявка на получение услуги успешно отправлена.

Мои заявки

Информация по данному заявлению

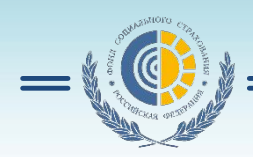

•Информацию по состоянию отправленных заявлений можно отслеживать в разделе «Заявки» личного кабинета. Конечным результатом обработки заявления будет смена в «Истории заявлений» статуса заявки на «Исполнено» или «Отказ».

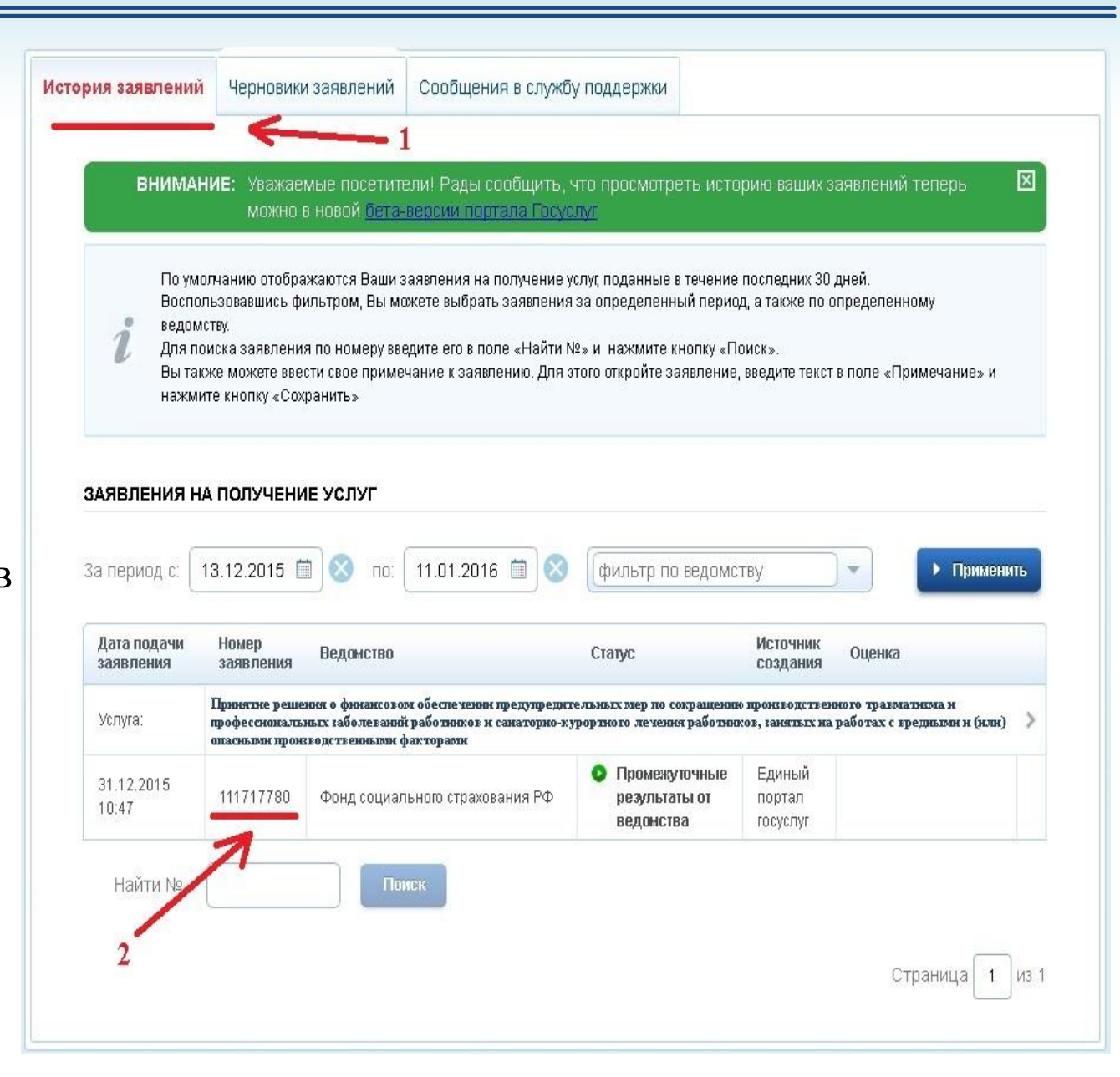

•На вкладке «Результаты» конкретного заявления можно просмотреть и распечатать официальный ответ ведомства, так же на вкладке «История рассмотрения заявления» можно получить информацию о ходе обработки ведомством заявления в случае, если ответ еще не получен.

| ИСТОРИЯ РИ   | ССМОТРЕНИЯ ЗАЯВ            | ления                            |                                        |             |          |
|--------------|----------------------------|----------------------------------|----------------------------------------|-------------|----------|
|              | Показывать: 💽              | 🖉 Информац<br>🕐 События, с       | конные сообщения<br>вязанные с оплатой | • Применить |          |
| Дата и врем: | я Событие                  |                                  | Ведомство                              | Автор       | Действие |
| 31.12.2015 1 | Пром<br>3:26 резул<br>ведо | межуточные<br>пьтаты от<br>мства | Фонд социального страхования РФ        |             |          |
| Комментари   | й: Вх. № 10                | 415 от 31-12-2                   | 2015                                   | K           |          |
| 31.12.2015 1 | 0:47 Отпр<br>ведо          | авлено в<br>мство                | Фонд социального страхования РФ        |             | >        |
| Комментари   | й: Заявлен                 | ие передано в                    | информационную систему ФСС России      | K           |          |
| 31.12.2015 1 | Пост<br>0:47 очер<br>обра  | авлен в<br>едь на<br>ботку       | Портал государственных услуг           |             |          |
| 31.12.2015 1 | 0:39 Черн<br>заяв          | ювик<br>Пения                    | Портал государственных услуг           |             |          |

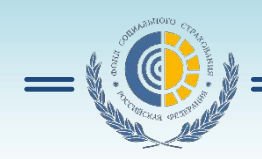

# Спасибо за внимание

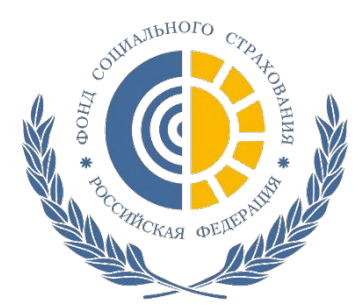